## CARA MENJANKAN PROGRAM

Disini akan saya jelaskan bagaimana cara untuk menjalankan program yang telah dibuat, langkah pertama terlebih dulu adalah PC/Laptop dengan terinstal software XAMPP.

Berikut adalah langkah-langkah untuk menjalankan program:

1. Pindahkan folder file project ke dalam direktori C:\xampp\htdocs

| 📙 🛛 🛃 🚽 🛛 htdocs                                    |                                                                               |                                |                            |  |  |
|-----------------------------------------------------|-------------------------------------------------------------------------------|--------------------------------|----------------------------|--|--|
| File Home Share V                                   | /iew                                                                          |                                |                            |  |  |
| Pin to Quick Copy Paste Cipboard                    | t<br>ppy path<br>ste shortcut<br>Move<br>to *<br>Copy<br>to *<br>Copy<br>to * | New item                       | ss •<br>Properties<br>Open |  |  |
| ← → < ↑ 🔄 > This PC > Windows (C:) > xampp > htdocs |                                                                               |                                |                            |  |  |
| YUDIS ^                                             | Name                                                                          | Date modified                  | Type 5                     |  |  |
| yudisium                                            | agung                                                                         | 1/18/2021 5:07 AM              | File folder                |  |  |
| len OneDrive                                        | bookinglapfutsal                                                              | 1/3/2021 10:58 PM              | File folder                |  |  |
| 💻 This PC                                           | Chatting Gung                                                                 | 1/8/2021 5:18 PM               | File folder                |  |  |
| 🗊 3D Objects                                        | dashboard                                                                     | 9/30/2020 9:17 PM              | File folder                |  |  |
| E Desktop                                           | 🔒 design                                                                      | 10/19/2020 10:38               | File folder                |  |  |
| Documents                                           | 📊 img                                                                         | 9/30/2020 9:17 PM              | File folder                |  |  |
| Downloads                                           | 📊 indah                                                                       | 6/1/2021 4:32 AM               | File folder                |  |  |
| Music                                               | <mark></mark> I                                                               | 9/30/2020 10:50 PM             | File folder                |  |  |
| Distance                                            | New folder                                                                    | 5/25/2021 12:45 PM File folder |                            |  |  |
|                                                     | pertemuan 11                                                                  | 12/22/2020 2:26 PM             | File folder                |  |  |
| Videos                                              | pesanan                                                                       | 6/22/2021 9:37 AM              | File folder                |  |  |
| Windows (C:)                                        | pkl                                                                           | 5/25/2021 11:50 PM             | File folder                |  |  |
| 🔜 Data (D:)                                         | PROYEK3                                                                       | 6/1/2021 3:49 AM               | File folder                |  |  |
| A Network                                           | proyek31                                                                      | 11/30/2020 9:00 PM             | File folder                |  |  |
|                                                     | sablon                                                                        | 4/19/2021 9:00 AM              | File folder                |  |  |
| ¥                                                   | sablonbutterdrips                                                             | 5/28/2021 10:44 AM             | File folder                |  |  |
| 37 items 1 item selected                            |                                                                               |                                |                            |  |  |

# 2. Buka XAMPP yang ada di PC/Laptop

| All Apps Documents Web                     | More 🔻 | R                                                     |
|--------------------------------------------|--------|-------------------------------------------------------|
| Best match                                 |        |                                                       |
| XAMPP Control Panel                        |        | 8                                                     |
| Search the web                             |        | XAMPP Control Panel                                   |
| ✓ xa - See web results                     | >      | App                                                   |
| ✓ xanax                                    | >      |                                                       |
| ✓ xanthan gum                              | >      | 📑 Open                                                |
| ✓ xarelto                                  | >      | ~                                                     |
| ✓ xampp                                    | >      | Pinned                                                |
| 𝒫 xanadu                                   | >      | imoviegan.com]Game.of.Thrones.S07.E06.720p.BluRay.mkv |
|                                            | >      | Empuk_Kenyal_Moist (@Empukkkkk) _ Twitter.ts          |
| Apps                                       |        | III VID-20190926-WA0028.mp4                           |
| KAMPP htdocs folder                        | >      |                                                       |
| Documents                                  |        |                                                       |
| xampp-portable-windows-x64-7.<br>0-VC15.7z | 4.7- > |                                                       |
| <i>Р</i> ха                                |        | o 🛱 🚍 🖻 🚨 🛱 💽 🗐                                       |

### Start pada bagian Apache dan MySQL Berikut adalah tampilan XAMPP:

| 😫 Xampi                                                                                              | 🔀 XAMPP Control Panel v3.2.4 [Compiled: Jun 5th 2019] - 🗆 🗙                             |                                                                                                    |                                                                                                    |                                    |       |            |      |            |
|----------------------------------------------------------------------------------------------------|-----------------------------------------------------------------------------------------|----------------------------------------------------------------------------------------------------|----------------------------------------------------------------------------------------------------|------------------------------------|-------|------------|------|------------|
| 8                                                                                                    | XAMPP Control Panel v3.2.4                                                              |                                                                                                    |                                                                                                    |                                    |       | Jer Config |      |            |
| Service                                                                                              | Module                                                                                  | PID(s)                                                                                                    | Port(s)                                                                                                    | Actions                            |       |            |      | Netstat    |
|                                                                                                    | Apache                                                                                  | 4032<br>8156                                                                                               | 80, 443                                                                                                    | Stop                               | Admin | Config     | Logs | Mage Shell |
|                                                                                                    | MySQL                                                                                   | 6744                                                                                                    | 3306                                                                                                    | Stop                               | Admin | Config     | Logs | Explorer   |
|                                                                                                    | FileZilla                                                                               |                                                                                                    |                                                                                                    | Start                              | Admin | Config     | Logs | Services   |
|                                                                                                    | Mercury                                                                                 |                                                                                                    |                                                                                                    | Start                              | Admin | Config     | Logs | 😣 Help     |
|                                                                                                    | Tomcat                                                                                  |                                                                                                    |                                                                                                    | Start                              | Admin | Config     | Logs | 📃 Quit     |
| 7:33:46 A<br>7:33:46 A<br>7:33:46 A<br>7:33:46 A<br>7:34:45 A<br>7:34:45 A<br>7:34:52 A<br>7:34:53 A | M [main]<br>M [main]<br>M [main]<br>M [Apache]<br>M [Apache]<br>M [Apache]<br>M [mysql] | All prereq<br>Initializing<br>Starting C<br>Control Pa<br>Attemptin<br>Status ch<br>Attemptin<br>Status ch | uisites found<br>Modules<br>:heck-Timer<br>anel Ready<br>g to start Apach<br>ange detected: r<br>g to start MySQ<br>ange detected: r | e app<br>unning<br>L app<br>unning |       |            |      | •          |

### 3. Buka command prompt

| All Apps Documents Web More          | e <b>-</b> | ۶ <sup>.</sup>         |
|--------------------------------------|------------|------------------------|
| Best match                           |            |                        |
| Command Prompt<br>App                |            |                        |
| Apps                                 |            | Command Prompt         |
| 📏 Git CMD                            | >          | Арр                    |
| Node.js command prompt               | >          |                        |
| Install Additional Tools for Node.js | >          | 🖵 Open                 |
| Search the web                       |            | 🕞 Run as administrator |
| ✓ cmd - See web results              | >          | Den file location      |
|                                      |            | -🟳 Pin to Start        |
|                                      |            | -🏳 Pin to taskbar      |
|                                      |            |                        |
|                                      |            |                        |
|                                      |            |                        |

### Berikut tampilan dari command prompt:

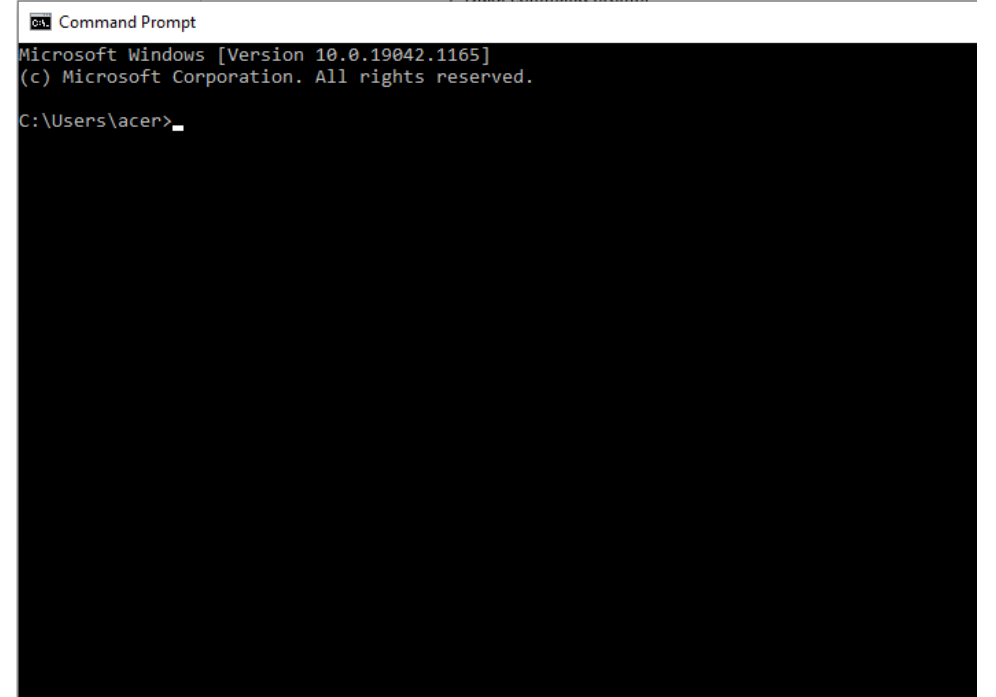

4. Buka direktori folder file project pada C:\xampp\htdocs\butterdrips dengan mengetikan kode seperti dibawah:

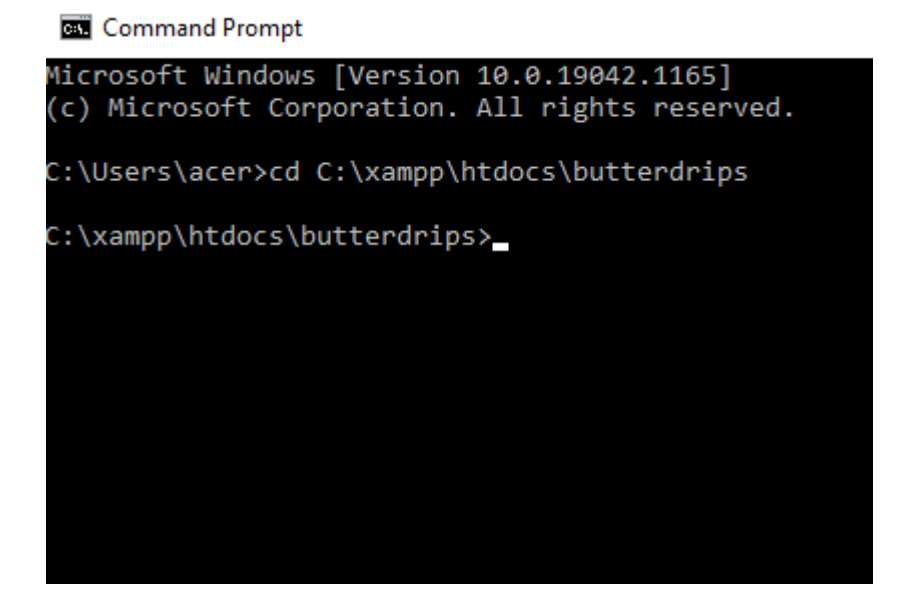

5. Aktifkan server pada command prompt dengan mengetik php artisan serve seperti gambar dibawah:

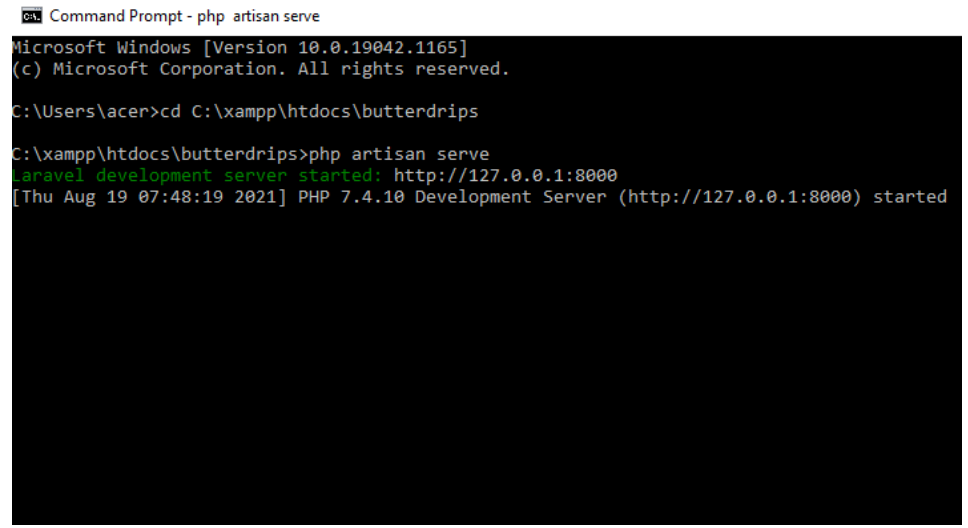

6. Buka Browser pada PC/Laptop dengan mengisi URL dengan http://127.0.0.1:8000

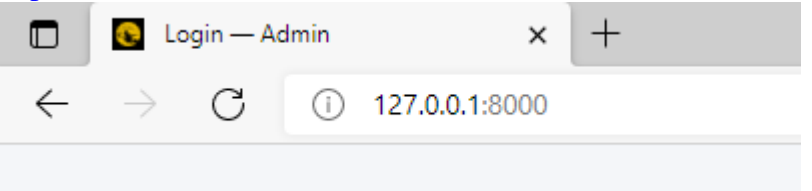

Berikut tampilan dari website project yang telah saya buat:

| S           |   |
|-------------|---|
| Login       |   |
| Email       |   |
| Password    |   |
| Login       |   |
| ADMIN LOGIN | A |

Untuk login sendiri silahkan masukan email <u>butterdrips@gmail.com</u> dan password 123456 sebagai admin, sedangkan untuk owner dapat login menggunakan email <u>owner@gmai.com</u> dan password 123456.

7. Program siap digunakan

8. Cara lain menjalankan program hanya cukup mengakses alamat situs webnya https://www.butterdrips.tech / Login — Admin (butterdrips.tech) dengan email dan password yang sama.